## Automatic emails

Communicate with your customers by setting up automatic emails: the day of the reservation, x day before the arrival date, the day of arrival, x day before the departure date or x day after the departure date.

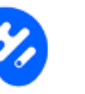

Click on Add automatic mail

• Enter the title of the email: The title will allow you to differentiate the configured emails. It will not be visible to your customers. Ex: Mail 1 day before the arrival date

Determine when the automatic email will be sent :

|    | <ul> <li>Day of booking</li> </ul> | <ul> <li>Before the arrival date</li> </ul> | <ul> <li>After the arrival date</li> </ul> | ○ Before the departure date | <ul> <li>After the departure date</li> </ul> |
|----|------------------------------------|---------------------------------------------|--------------------------------------------|-----------------------------|----------------------------------------------|
| En | ter the number of days             | Number of days                              | 0                                          |                             |                                              |

If you want to send an email on arrival day or on departure day, select "After the arrival date" or "After the departure date" and enter 0 as "Number of days".

• Activate or deactivate the time for sending mail. If you do not set a specific sending time, by default the email will be sent at 00:00.

Determine the time to send your email 00:00 (time zone of your location)

• Select the language by clicking on . Translate at least in French and English. The email will be sent in the language chosen by the customer when booking. If a language is not set, the email will be sent by default in English.

- Enter the subject of the email
- Enter the body of the mail.
- View your email by clicking on View your email

www.hotelintelligence.io

- Activate or deactivate the sending of the email O Activate O Deactivate
- Click on Save

Do not forget to validate your changes by clicking on Update website

You can "Modify" or "Delete" an automatic e-mail at any time. Sending is suspended when a reservation is cancelled.

| Day of booking                                                                                        | Mail 1 day before arrival                                                                     | Mail day of arrival             |
|----------------------------------------------------------------------------------------------------|-----------------------------------------------------------------------------------------------|---------------------------------|
| Day of booking                                                                                        | O Day(s) before the arrival date                                                              | O Day(s) After the arrival date |
| Status : Activate                                                                                     | Status : Activate                                                                             | Status : Activate               |
| Delete Edit                                                                                           | Delete                                                                                        | Edit Delete Edit                |
| Mail 1 Day before Departure<br>1 Day(s) Before the departure date<br>Status : Activate<br>Delete Edit | Mail 1day after Departure<br>1 Day(s) After the departure date<br>Status : Activate<br>Delete | Edit                            |

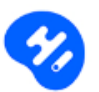